# FILE MANAGEMENT RAJ-KAJ (INTEGRATED RAJ E-OFFICE)

DEPARTMENT OF INFORMATION TECHNOLOGY & COMMUNICATION

GOVERNMENT OF RAJASTHAN

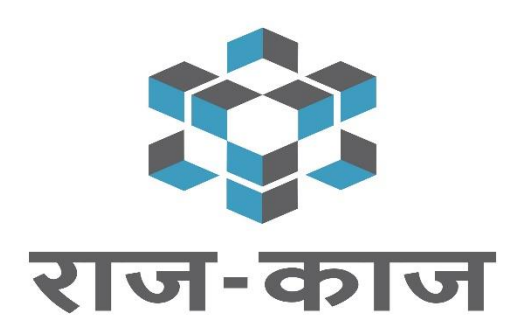

# Contents

| 1. | Intro                                                 | oduction            | 3 |  |  |  |  |
|----|-------------------------------------------------------|---------------------|---|--|--|--|--|
| 2. | User Roles                                            |                     |   |  |  |  |  |
| 3. | Accessing Rai-Kai                                     |                     |   |  |  |  |  |
| 4. | •. Features and Functionality (employee as applicant) |                     |   |  |  |  |  |
| 4  | .1                                                    | Define Subject Head | 5 |  |  |  |  |
| 4  | .2                                                    | Subject Creation    | 5 |  |  |  |  |
| 4  | .3                                                    | File Creation       | 6 |  |  |  |  |
| 5. | Sup                                                   | port                | 9 |  |  |  |  |

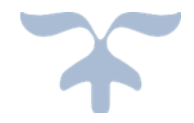

## **1. Introduction**

The objective of File Management Module is to manage the Organizations/State Government Departments/PSUs file related activities through which user can track offices on single click.

### 2. User Roles

Based on the below mentioned user roles, access rights will be given. A description of various roles is as follows:

| Sl. | Term                    | Meaning                                                                                                    |
|-----|-------------------------|----------------------------------------------------------------------------------------------------|
| 1.  | Subject Head<br>Creator | Establishment user who will create the Subject Heads in an Organization<br>and provide access rights to other users to define subject and workflow. |
| 2.  | Subject Creator         | User who creates the Subject and provides access rights to other users to create File and define workflow.                                          |
| 3.  | File Creator            | User who creates a file for a defined subject (subject already created by the Subject creator) and defines the workflow.                            |
| 4.  | File Group              | File Group comprising of employees at different levels formed as per the workflow requirement for processing the file                               |

### **Pre-requisites**

Before a user can create and move a file, following are the pre-requisites:

- Step 1. Subject Head should be created (to be done by the Establishment Section) and access rights be given to users to create the Subject
- Step 2. Subject should be defined by the user (to whom Subject creation rights have been given, as per Step 1)

### 3. Accessing Raj-Kaj

Using the credentials (SSO Username & Password) user is required to login to the SSO portal <u>https://sso.rajasthan.gov.in/signin</u>, The '**Raj-Kaj**' icon will appear as under:

|          | RAJASTHAN<br>GOVERNMENT OF                 | SINGLE SIGN-ON<br>RAJASTHAN | I (SSO) v 5.4 |                   |      |         |            |           |      |                                    |
|----------|--------------------------------------------|-----------------------------|---------------|-------------------|------|---------|------------|-----------|------|------------------------------------|
|          | ✓ Active Apps                              | × Inactive Apps             |               |                   |      |         |            |           |      | SIMPLE VIEW                        |
| <b>₩</b> | Biumatala Sansthya<br>Berna Ingana<br>BSBY | DASHBOARD                   |               | LIBRARY           |      | MADARSA | MJSA RURAL | PANCHAYAT | RAAS | र्ट्सुर राज<br>काज<br>RAJ E-OFFICE |
|          | RAJ E-SIGN                                 | RAJ SAMPARK                 | RAJCHAT       | RAJSMS (OFFICIAL) | RCMS | RTI     | SIPF       |           |      |                                    |

### 4. Features and Functionality (employee as applicant)

On clicking Raj-Kaj, user reaches the Raj-Kaj page as under:

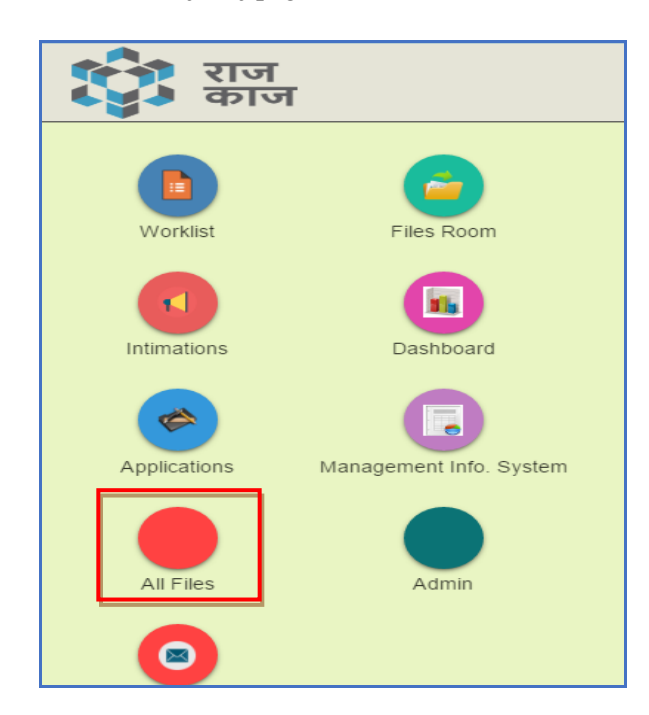

Based on the access rights provided and the roles, a user will perform the following file related functions through this module:

- **Define Subject Head:** Establishment will define the Subject Head and give access rights to other users for creating subject and workflows. Establishment user can also give Admin rights to other users who in turn can create the subject. (**Refer path 1**)
- Subject Creation: Users who have Subject creation rights can create subject and give access rights other users to create file and define workflow. (Refer to path 2)
- File Creation: Users can create file and define workflow (Kindly refer to path 3)

Path1: Raj e-Office → Applications → File/Dak→ Manage Subject Head(Admin) Path 2: Raj e-Office → Applications → File/Dak→ Manage Subject Path 3: Worklist→Create File

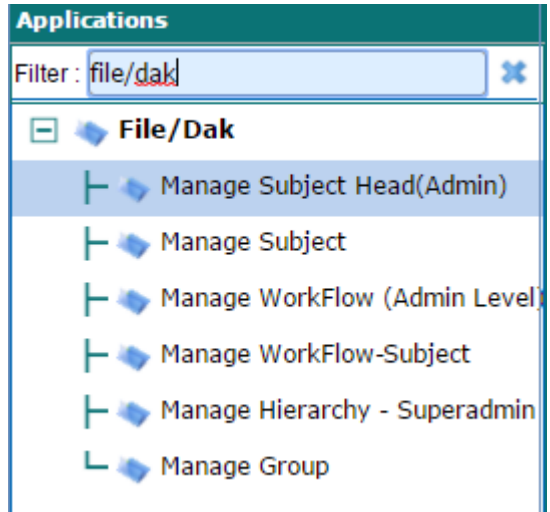

### 4.1 Define Subject Head

### Path:: Raj-Kaj → Applications → File/Dak → Manage Subject Head(Admin)

- 1. Through this screen Establishment user can define subject head and provide access rights to other users. Following types of access rights can be given to the users:
  - a. Creation Rights
  - b. Admin Right

| Manage  | Subi | iect | Head   | Admin |
|---------|------|------|--------|-------|
| wianage | Sub  |      | Tieau( | Aumm  |

| Configure Subject Head(Admin)                     |                                            |                               | × |  |  |  |  |  |  |  |
|---------------------------------------------------|--------------------------------------------|-------------------------------|---|--|--|--|--|--|--|--|
| Subject Head Details                              |                                            |                               |   |  |  |  |  |  |  |  |
| Department/Office *                               | Information Technology and Com $^{ m P}$ 🗱 |                               |   |  |  |  |  |  |  |  |
| Subject Head *                                    |                                            | Subject Head (Hindi) *        |   |  |  |  |  |  |  |  |
| Subject Head Short Name                           |                                            | Subject Head Short Name Hindi |   |  |  |  |  |  |  |  |
| Subject Head(Code) *                              |                                            | Description                   |   |  |  |  |  |  |  |  |
| Do you want to create Subject Sub(Code) ? *       | ○ Yes 	 No                                 |                               |   |  |  |  |  |  |  |  |
|                                                   |                                            |                               | , |  |  |  |  |  |  |  |
| Access Rights Details                             |                                            |                               |   |  |  |  |  |  |  |  |
| Access Right(Employee Search) *                   | Enter min 3 chars & press enter            |                               |   |  |  |  |  |  |  |  |
| Add To List Reset                                 |                                            |                               |   |  |  |  |  |  |  |  |
| Do you want to create these Subject Head for Dak? | ○ Yes ◉ No                                 |                               |   |  |  |  |  |  |  |  |
|                                                   | Save                                       | Close                         |   |  |  |  |  |  |  |  |

### **4.2 Subject Creation**

### Path:: **Raj-Kaj → Applications → File/Dak → Manage Subject**

Through this screen employee who has been provided the Subject Creation rights can create subject and then provide access rights to other users. Following types of access rights can be given to the users:

- a. Creation Rights (Rights to create file)
- b. Workflow Rights (Rights to create workflow)

### **Manage Subject**

| ( | Configure Subject                         |     |                                    |           |                                                      |   |                            |         | X |
|---|-------------------------------------------|-----|------------------------------------|-----------|------------------------------------------------------|---|----------------------------|---------|---|
|   | Subject Head<br>Subject *<br>Subject Code | Edu | ıcation                            | ]         | Subject Sub Head<br>Subject (Hindi) *<br>Description |   |                            |         |   |
|   |                                           |     |                                    | Add       | Reset                                                |   |                            |         |   |
|   | Subject Name 🔶                            | Sub | ject Code 🔹 🗘                      | Subject H | ead(Sub Subject)                                     | ¢ | File Movement Purpose(s) + | Actions |   |
|   | testin 123                                |     | testin(Primary Education) Add/Edit |           |                                                      |   |                            |         |   |
|   | Save Close                                |     |                                    |           |                                                      |   |                            |         |   |

### 4.3 File Creation

### Path:: **Raj-Kaj → Worklist→Create File**

Based on the file type, there can be three ways in which a user can create a file.

- Existing File (explain)
- New File (explain)
- Referral File (explain)

#### 1. Existing File Creation

User can add an existing file (old file) in the file module by the using the Existing File radio button.

- 1. Select file type as existing file.
- 2. Provide physical file no. of the existing file and Computer No. (if any).
- 3. Enter description for the file and click create.

| Create File                        | Create File                                            |  |  |  |  |  |  |  |
|------------------------------------|--------------------------------------------------------|--|--|--|--|--|--|--|
| Note: Parameters marked with       | Note: Parameters marked with a ** are mandatory        |  |  |  |  |  |  |  |
| File Type *                        | Existing File      New File      Referral File         |  |  |  |  |  |  |  |
| Department *                       | Department of Information Technology and Communication |  |  |  |  |  |  |  |
| Physical File No. *                | F-1(123)/DOIT&C/Estb/2017                              |  |  |  |  |  |  |  |
| Physical File No. (in Hindi) *     | F-1(123)/DOIT&C/Estb/2017                              |  |  |  |  |  |  |  |
| Short Code(If Any)                 | 2334                                                   |  |  |  |  |  |  |  |
| Subject Head                       | Enter Value and Press Enter to Search                  |  |  |  |  |  |  |  |
| Sub Subject Head                   | Enter Value and Press Enter to Search                  |  |  |  |  |  |  |  |
| Subject                            | Other Subject                                          |  |  |  |  |  |  |  |
| Description(Max 2000 characters) * | Payment related with <u>Raj Kaj</u> Project            |  |  |  |  |  |  |  |
| Electronic  Physical               | Physical                                               |  |  |  |  |  |  |  |
|                                    | Create File Reset Cancel                               |  |  |  |  |  |  |  |

### 2. New File Creation

User can create a new file in the file module by using the new file radio button.

- 1. Select subject head from the options available. Only those subject heads will be available to the user to which he has been provided access rights.
- 2. Based on the selected subject head, select sub-subject head (if any) and subject.
- 3. Provide description of file
- 4. Select whether it is electronic file or physical file and click on 'Create File'.

| Create File                        |                                                        |  |  |  |  |  |  |  |  |
|------------------------------------|--------------------------------------------------------|--|--|--|--|--|--|--|--|
| Note: Parameters marked with       | lote: Parameters marked with a "" are mandatory        |  |  |  |  |  |  |  |  |
| File Type *                        | C Existing File  Referral File                         |  |  |  |  |  |  |  |  |
| Department *                       | Department of Information Technology and Communication |  |  |  |  |  |  |  |  |
| Subject Head *                     | IT Day Seminar                                         |  |  |  |  |  |  |  |  |
| Subject *                          | IT day for the year 2017                               |  |  |  |  |  |  |  |  |
| Description(Max 2000 characters) * | Payment related with Raj Kaj Project                   |  |  |  |  |  |  |  |  |
| Electronic Physical                | Electronic                                             |  |  |  |  |  |  |  |  |
|                                    | Create File Reset Cancel                               |  |  |  |  |  |  |  |  |

- 5. On clicking Create File, more File details like Status, Confidentiality, Priority, Manual File No. to be provided by the User and click on Save and Close.
- 6. The created file will be available in the Worklist → Inbox → Files of the employee for file movement.

| Save   | Actions - Forward Return     | Send To ✓ Pendency View ✓ C | lose                                 |                   |         |
|--------|------------------------------|-----------------------------|--------------------------------------|-------------------|---------|
| ٥      | File Details                 | Purpose                     | PUC                                  | Drafts            | Summary |
| O<br>T | File No.                     |                             | F-4(123)/DOIT&C/2017-00142 Define W  | /orkflow          |         |
| I<br>N | Physical File No.            |                             | F-4(123)/DOIT&C/2017                 |                   |         |
| G      | Physical File No. (in Hindi) |                             | F-4(123)/DOIT&C/2017                 |                   |         |
|        | Short Code(If Any)           |                             | 347                                  |                   |         |
|        | Status                       |                             | Open 🗸                               |                   |         |
|        | Subject Head                 |                             | N.A                                  |                   |         |
|        | Sub Subject Head             |                             | N.A                                  |                   |         |
|        | Subject                      |                             | Other Subject                        |                   |         |
|        | Created Date                 |                             | 03 Jun 2017                          |                   |         |
|        | Description                  |                             | Implementation of Raj Kaj            |                   |         |
|        | Department                   |                             | Department of Information Technology | and Communication |         |
|        | Barcode                      |                             | F-4(123)/DOIT&C/2017-00142           | Download          |         |

### Workflow Configuration for the file:

#### **Refer to worklist**

After File creation user can create either group or select user manually for file movement through hierarchy.

Path: **Raj-Kaj**  $\rightarrow$  **Worklist**  $\rightarrow$  **Inbox**  $\rightarrow$  **Files** 

|                                 | Return 👘 Send To 🗸 🛞 Pendency | II View 🗸 🍍 Close                         |                             |                         |   |
|---------------------------------|-------------------------------|-------------------------------------------|-----------------------------|-------------------------|---|
| e Details Linked                | PUC                           | Drafts Noting                             | Summary                     | All Notings             |   |
|                                 | F-457(1)/DoIT & C/Co          | ordination/2017-00005 Define Workflow     |                             |                         |   |
| File No.                        |                               |                                           |                             | O Para 1                |   |
| File No. (in Hindi)             |                               |                                           |                             | -Sd-                    |   |
| r No.                           | 40329                         |                                           |                             | Priyanka Jain           |   |
|                                 | Open                          | V                                         |                             | Programmer, Coordinatio |   |
| Head                            | IT Day Seminar2017            |                                           |                             |                         |   |
| ect Head Process Wise Hierarchy |                               |                                           |                             |                         | × |
| Employee Name *                 | Priyank                       | (a Jain (Programmer, Department of Inform | tion Technology and Communi | ication);               |   |
| Process *                       | Hacakt                        | han 🖉                                     |                             |                         |   |
| Date<br>Select Group*           |                               |                                           | 4                           |                         |   |
|                                 | Entor                         | nin 2 charr & proce ontor                 | <i>₽</i> <b>±</b>           |                         |   |
| Send Intimation In              | chuern                        | nin o charo a press enter                 | _                           |                         |   |
| In Intimation Turns             | E Ems                         | notemital RMS Internation                 |                             |                         |   |

Define Workflow

- 1. Click on file to view the file.
- 2. Click on Define workflow for configure the hierarchy

#### **File Initiation:**

After File Creation user can define purpose for file initiation. Only one purpose will open at a time.

| Save | Actions 🗸 🛛 Forward   | Return     | Send To 🗸      | Pendency         | View 🗸 🗸 C | lose       |           |                |     |                 |      |        |   |
|------|-----------------------|------------|----------------|------------------|------------|------------|-----------|----------------|-----|-----------------|------|--------|---|
| >    | File Detai            | ls         |                | Purpose          |            |            | PUC       |                | Dra | ıfts            | Sumr | nary   |   |
|      | Configure Purpose/M   | latter     |                |                  |            |            |           |                |     |                 |      |        |   |
|      | Previously Added P    | urpose/Mat | ter            |                  |            |            |           |                |     |                 |      |        |   |
|      | Select                | Purpo      | ose            | \$               | Priority   | ¢          |           | Initiate Date  | ¢   | Completion Date | ¢    | Status | ¢ |
|      |                       |            | No record(s) f | ound             |            |            |           |                |     |                 |      |        |   |
|      |                       |            |                |                  |            | Initiate P | urpose    | Update Purpose |     |                 |      |        |   |
|      | File Movement Deta    | ils        |                |                  |            |            |           |                |     |                 |      |        |   |
|      | Purpose*              |            |                | Payment          |            | ✓ Add      |           |                |     |                 |      |        |   |
|      | Purpose Description * |            | Payment fo     | r <u>Raj Kaj</u> |            |            |           |                |     |                 |      |        |   |
|      | Priority              |            |                | Routine          |            | ~          |           |                |     |                 |      |        |   |
|      |                       |            |                |                  |            | Init       | iate File | Close          |     |                 |      |        |   |

#### 3. Referral File Creation

User can create a Referral file (External File) in the file module by using the Referral File radio button.

- 1. Provide details about the organization/office from which the file has been received, Sender's details
- 2. Provide Physical File No. and Department MR No.
- 3. Select name of the employee to whom file has been marked to, received date and Subject/ Description and click on 'Create File'.

| Create File                  |                                                             |  |  |  |  |  |  |  |  |
|------------------------------|-------------------------------------------------------------|--|--|--|--|--|--|--|--|
| Note: Parameters marked with | lote: Parameters marked with a <sup>***</sup> are mandatory |  |  |  |  |  |  |  |  |
| File Type *                  | Existing File     New File     Referral File                |  |  |  |  |  |  |  |  |
| From Organization/Office *   | ٩                                                           |  |  |  |  |  |  |  |  |
| Sender Name                  |                                                             |  |  |  |  |  |  |  |  |
| Sender Designation           | Enter Value and Press Enter to Searct 🔎                     |  |  |  |  |  |  |  |  |
| Physical File No. *          |                                                             |  |  |  |  |  |  |  |  |
| Department MR No. *          |                                                             |  |  |  |  |  |  |  |  |
| Mark To Employee *           | Enter min 3 chars & press enter 🔎                           |  |  |  |  |  |  |  |  |
| Received Date *              | 03-Jun-2017                                                 |  |  |  |  |  |  |  |  |
| Subject/Description *        |                                                             |  |  |  |  |  |  |  |  |
| Electronic Physical          | Electronic                                                  |  |  |  |  |  |  |  |  |
|                              | Create File Reset Cancel                                    |  |  |  |  |  |  |  |  |

### How to Send File:

After file creation user can send file through 'within hierarchy' or 'send to anyone'.

| С                        | reate  | File                         | Forward                | Approve          | R          | eject                                         | Return                                                        | Send To 🗸                              | Preferred List                                             |            |                       |                             |                         |               |   |
|--------------------------|--------|------------------------------|------------------------|------------------|------------|-----------------------------------------------|---------------------------------------------------------------|----------------------------------------|------------------------------------------------------------|------------|-----------------------|-----------------------------|-------------------------|---------------|---|
| Norklist > Inbox > Files |        |                              |                        |                  |            |                                               |                                                               | Within Hierarchy                       |                                                            |            |                       |                             |                         |               |   |
|                          |        |                              |                        |                  |            |                                               |                                                               | Send T                                 | o Anyone                                                   |            |                       |                             |                         |               |   |
| 5                        | Search | h recor                      | ds where A             | t least one      | field      | ~                                             | Contains                                                      | ~                                      |                                                            | ۾ (        |                       |                             |                         |               |   |
|                          | •      |                              | File I                 | No.              | ¢          |                                               | Descripti                                                     | on ¢                                   | From<br>Department                                         | ţ          | From \$               | Sent /<br>Receive<br>d Date | Read On                 | Quick Actions |   |
|                          |        | <u>F-4(1</u>                 | 23)/DOIT8              | C/2017-001       | <u>142</u> | Impler                                        | mentation                                                     | of Raj Kaj                             | Establishment                                              | t I        | Mrs Archana<br>Sharma | 03 Jun<br>2017<br>05:42 PM  | 03 Jun 2017<br>05:42 PM | ~ <b>`</b>    | - |
|                          |        | <u>Leave</u><br><u>C/Tec</u> | e/DoIT_&<br>hnical/201 | . <u>7-41634</u> |            | Casual<br>Deepa<br>Inform<br>Apr-20<br>(1.0 d | Leave rec<br>k Sharma<br>atic Assist<br>017 to 06-A<br>ay(s)) | juest of<br>,<br>ant - 06-<br>.pr-2017 | Information<br>Technology an<br>Communicatio<br>Department | nd :<br>on | Sh.Akhil<br>Arora     | 01 Jun<br>2017<br>05:01 PM  | -                       | * 50          |   |
|                          |        |                              |                        |                  |            |                                               |                                                               |                                        | Information                                                |            |                       | 20 May                      |                         |               |   |

# 5. Support

| For issues related to file creation of employee<br>information, hierarchy mapping etc, contact: | For any application related issues, contact:                                   |
|-------------------------------------------------------------------------------------------------|--------------------------------------------------------------------------------|
| Concerned Establishment section                                                                 | Email: support.eoffice@rajasthan.gov.in<br>Ph: 0141-5153222 (Ext 21304. 22281) |
|                                                                                                 | IP: 21304, 22281                                                               |